# MyTOYOTA + 整備手帳 アプリ予約方法1

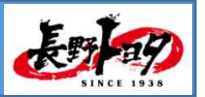

2024.4.1

### 1. とってもカンタン MYTOYOTAプラス アプリにログイン

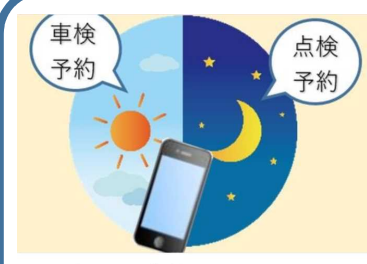

 24時間365日ご予約OK 朝でも夜中でも! 24時間365日いつ でも好きなタイミングで、Web上でお 店の空き状況が確認でき、そのまま車 検・点検の予約ができます。

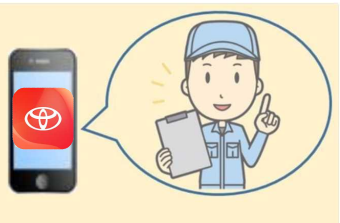

メンテナンス時期の通知
 車検や点検の時期が来たら、プッシュ
 通知やメールでお知らせします。My T
 OYOTA整備手帳アプリに登録しておけ
 ば、うっかり予約忘れも防げます。

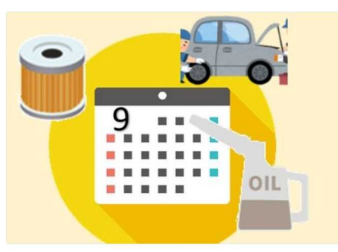

3. 点検・整備履歴の確認 My TOYOTA整備手帳アプリなら、点検 の予定を自動管理。また過去の整備履 歴も確認できます。スマホの中から、 あなたのカーライフをサポートしま す。

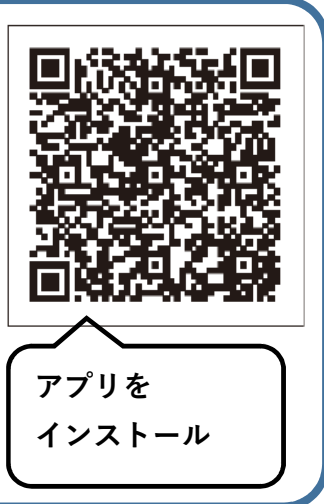

### 2.ご予約方法

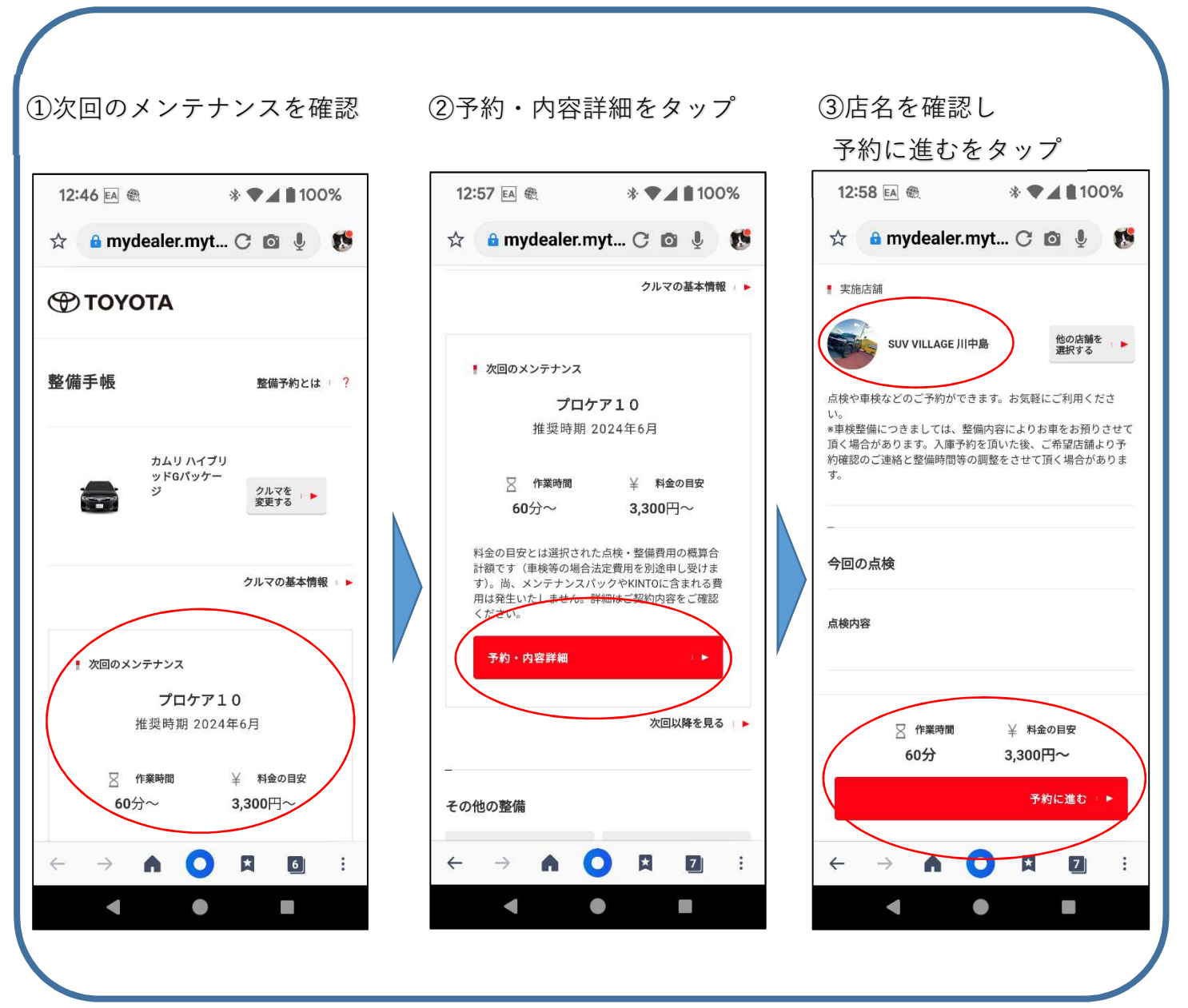

# MyTOYOTA + 整備手帳 アプリ予約方法 2

長野

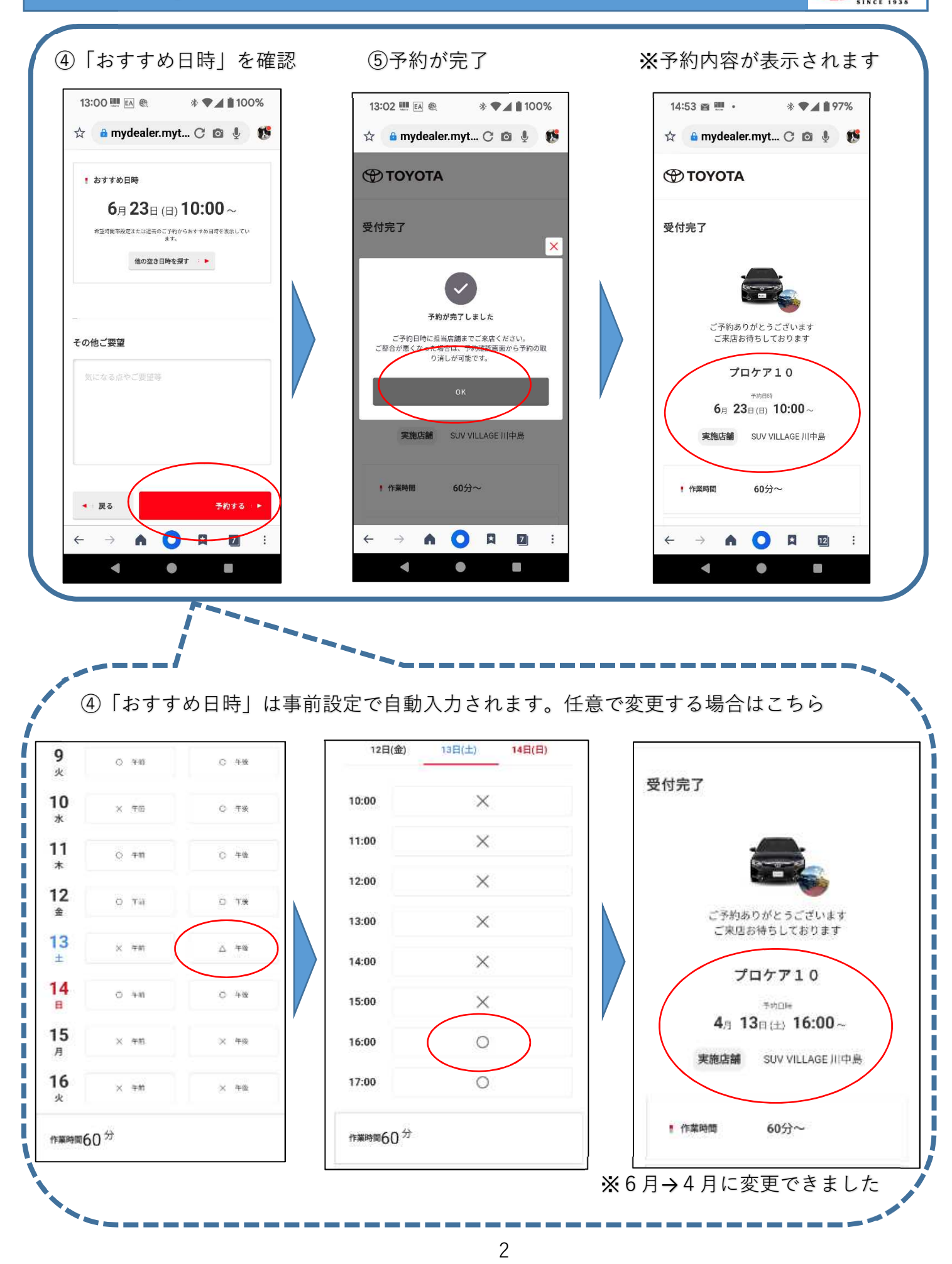

MyTOYOTA + 整備手帳 予約キャンセル方法 Æ

3. ご予約キャンセル方法

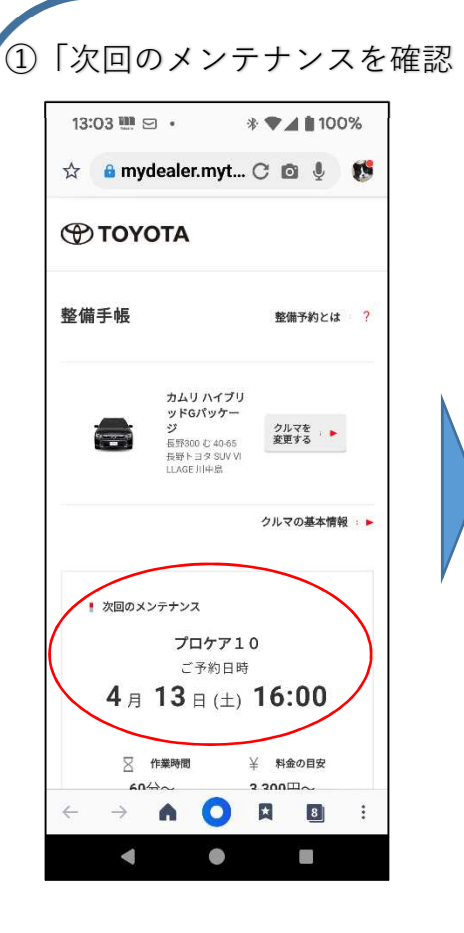

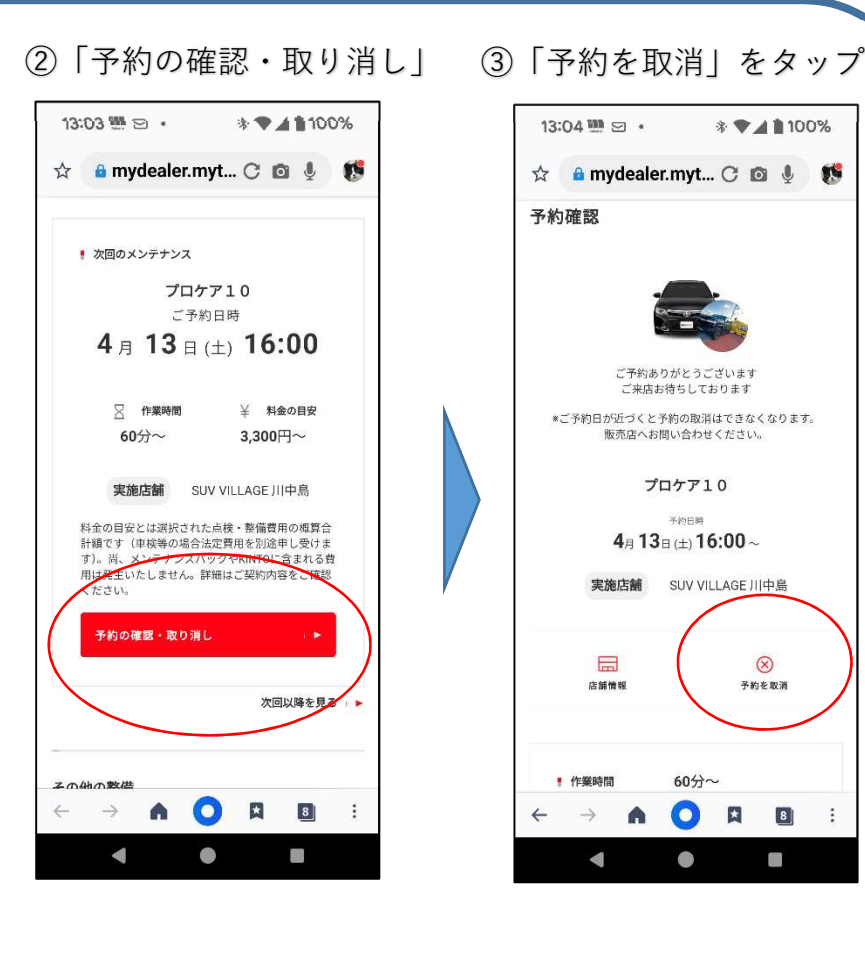

 ④「予約取消」の再確認 13:04 🕮 🖂 🔹 \* 🗣 🖌 🛔 100% 🟠 🧯 mydealer.myt... 🔿 🔯 🌷 🎊 ご予約ありがとうございます ご来店お待ちしております \*ご予約日が近づくと予約の取消はできなくなります。 販売店へお問い合わせください。 × プロケア10 予約を取り消してよろしいですか? 店舗情報 予約を取消 60分~ ! 作業時間 4  $\rightarrow$ A 8 : 4 

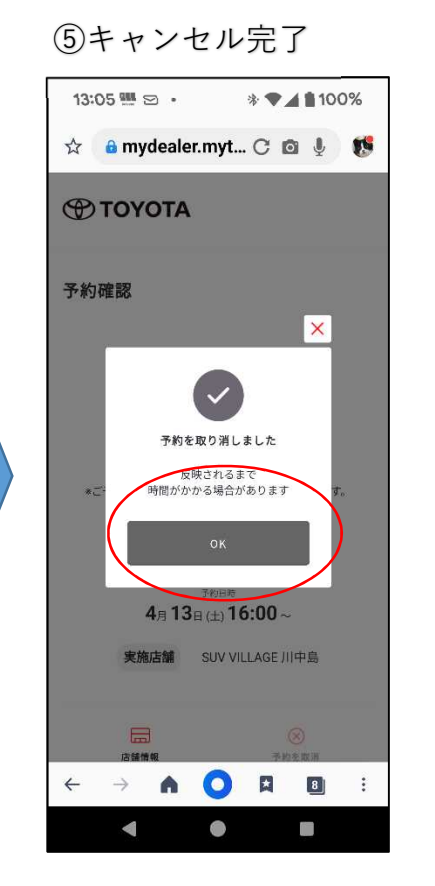

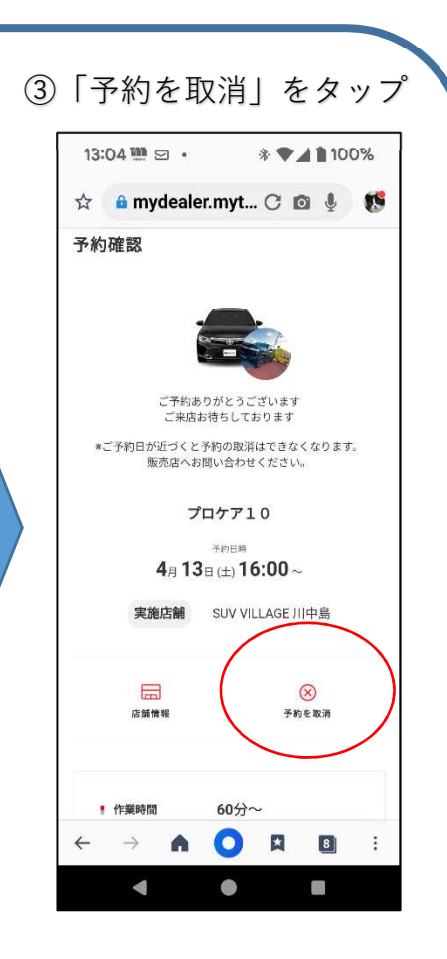

※未予約状態に戻りました

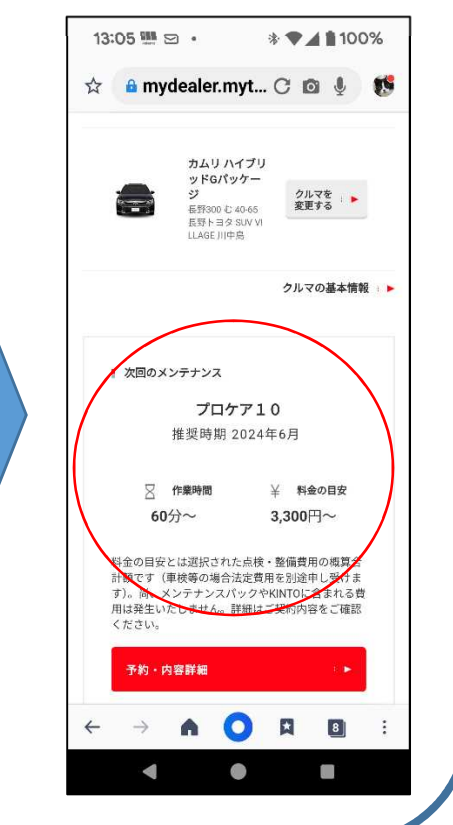

# MyTOYOTA + 整備手帳 その他操作方法

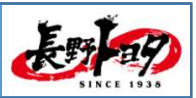

### 4.過去入庫履歴の確認方法

| 13:06  🗵 • 🛛 🐐 ♥⊿ 🛔 100                                 | 9% | 15:31 🖬 🛄 🔹 🔹 🕸 🖊 🛔 🕯  | 95% | 13:06 🛄 🖂 🔹 🔹 🛊 🗣 📶 🛔 100%                                     |
|---------------------------------------------------------|----|------------------------|-----|----------------------------------------------------------------|
| 🛧 🔒 mydealer.myt 🔿 🔯 🎍                                  | 15 | ☆ 🔒 mydealer.myt C 🔯 🎍 | 15  | 🛧 🔒 mydealer.myt C 🔯 🎍 📢                                       |
|                                                         |    | Φτογοτα                |     | ▶ 実施日 11月26日(日)                                                |
| 整備履歴                                                    |    | 整備履歴                   |     |                                                                |
|                                                         |    |                        |     | 実施内容                                                           |
| 便利機能                                                    |    | 2023年の点検・整備            |     | 点検内容                                                           |
| <b>前</b> 希望時間帯設定                                        |    | 11月26日<br>2022年の点検・整備  |     | TOYOTA 車検 整備(自家用乗用)<br>シピアコンディション点検<br>ABS点検<br>CVTさは          |
| 整備メモ                                                    | •  | 12月21日                 |     | バッテリー無料チェック<br>OBD点検<br>24か月 定期点検<br>ブレーキ、フリード、取録 (500ml)      |
| ログアウト                                                   | -  | 6月30日                  |     | プレーキメンテナンスII<br>クリーンエアフィルタ 取替<br>クイックエバポレータクリーナー施工             |
|                                                         |    | 2021年の点検・整備            |     | タイヤ空気圧調整<br>ハブナット締めつけ<br>下回り各部点検                               |
| 6問い合わせ   利用鏡約   プライバシーボリシー                              |    | 12月3日                  | (2  | フロント ワイパー ラバー R&L 取替<br>点検結果に基づく整備<br>エンジンオイル&エレメント取り替え(オイル会員) |
| 01995-2024 TOYOTA MOTOR CORPORATION. ALL RIGHTS RESERVE | D. | 7月8日                   | 0   | エア クリーナ エレメント 1個 取替                                            |
| ← → ♠ 💽 ¤ 🖪                                             | :  | ← → ▲ ○ □ □            |     | ← → ▲ ○ ¤ □ :                                                  |
|                                                         |    |                        |     |                                                                |

5. オイル交換・バッテリー交換などの予約方法

| ①「定期点検以外のメニュー」をタップ                                                                                                    | ②エンジンオイル交換等が選択可能                                                       |
|----------------------------------------------------------------------------------------------------|------------------------------------------------------------------------|
| ☆                                                                                                    | ☆ â mydealer.myt C ⊠ ⊈ 🥵                                               |
| * 次回のメンテナンス<br>プロケア10<br>推奨時期 2024年6月<br>区 作業時間 ¥ 料金の目安<br>50分々、 2 200日~                                                             | オイル残量を確認 ►<br>エンジンオイル交換(オイル会員)<br>料金 来店時にご相談<br>楽徳期間: 通年               |
| 00万~ 3,300円~<br>料金の目安とは運択された点様・整備費用の概算合<br>計範です(申校専の場合法定費用を別途申し受けま<br>す)。他、メンテナンスパックやKINTOに含まれる費<br>用は発生いたしません。詳細はご契約内容をご確認<br>ください。 | オイル機量を確認<br>スマートキー パッテリー交換<br>料金 来店時にご相談<br>実施期間: 通年                   |
| 予約•內容詳細 ▶ ▶ > 次回以降を見る :: ▶                                                                                                    | 12Vバッテリー交換<br>Na 来店時にご相談<br>来病期間: 通年                                   |
| その他の整備<br>定期点検以外のメニュー へコみ・キズ・板金                                                                                                    | <ul> <li>○ 作業時間 ¥ 料金の目安</li> <li>○分 0円~</li> <li>● P(Carp +</li> </ul> |
| $\begin{array}{cccccccccccccccccccccccccccccccccccc$                                                                                 |                                                                        |